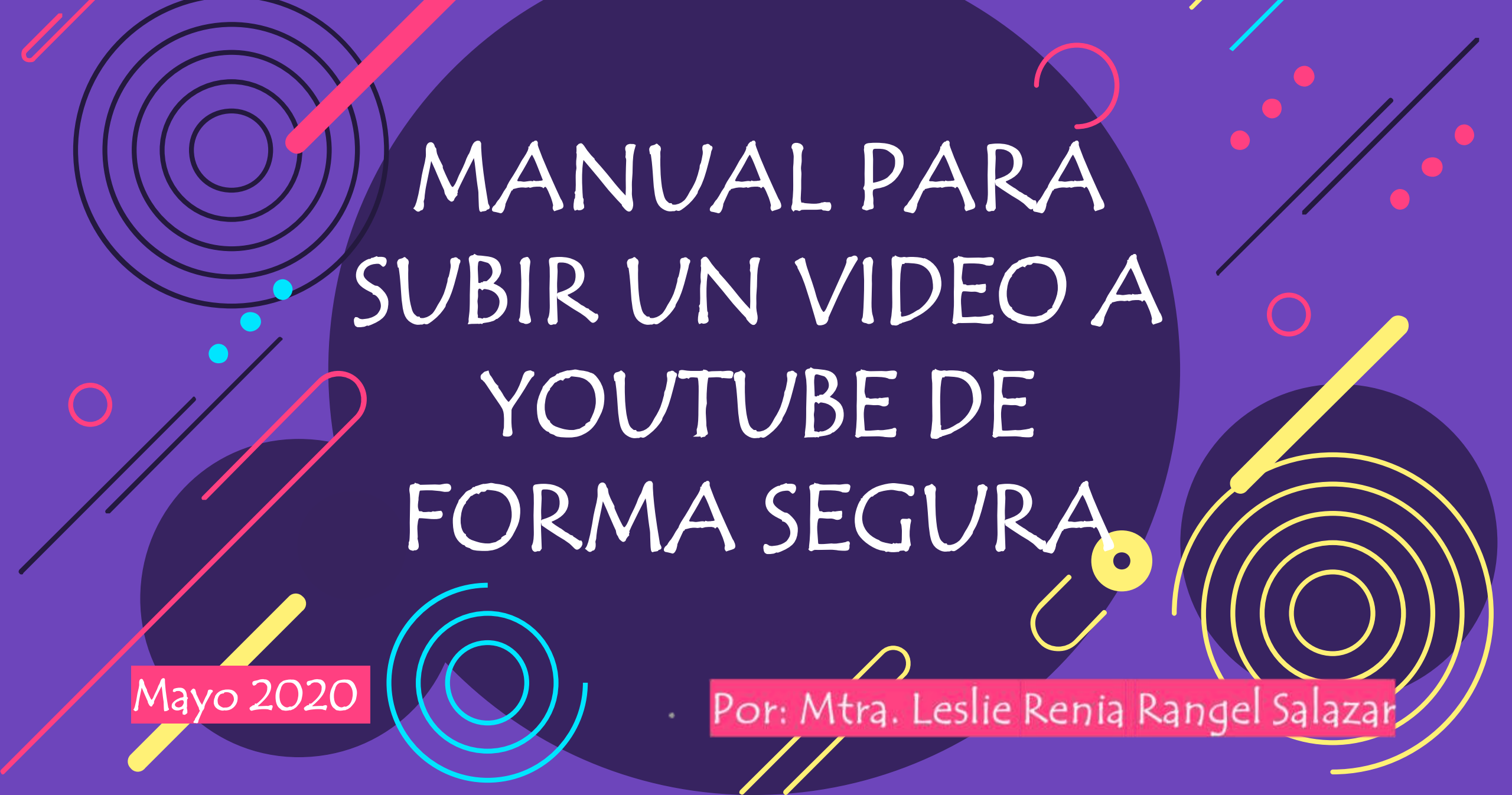

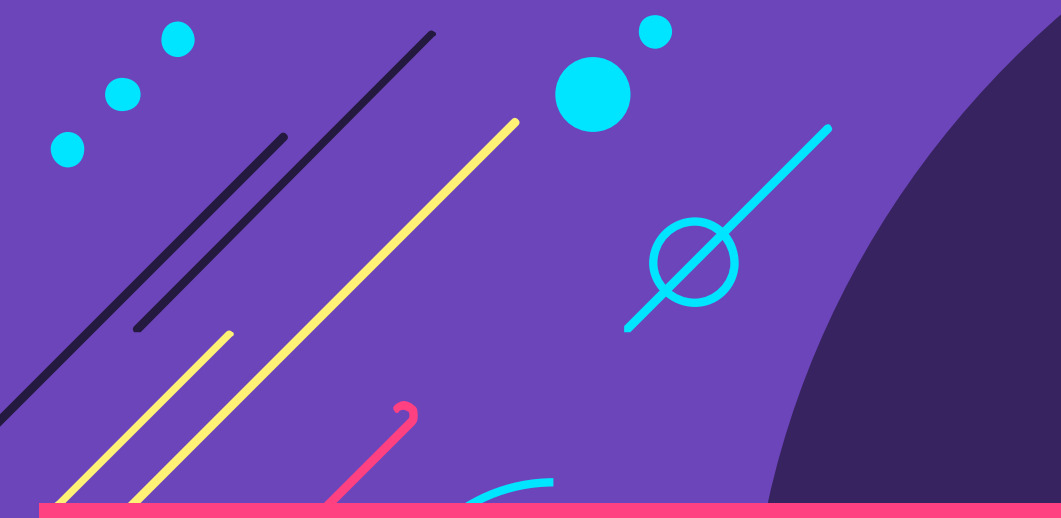

## Nuevas Habilidades

Digitales

#### DIRIGIDO A:

## ALUMNOS(AS) DE NIVEL

### SECUNDARIA

ESCUELA SECUNDARIA OFC. No. 0674 "SOR JUANA INES DE LA CRUZ"

#### **1. ENTRA A TU CUENTA YOUTUBE**

Desde el momento que tú tienes una cuenta de Gmail podrás acceder a tu propio canal de YouTube, entonces, para cargar un video en YouTube primero entra a tu navegador y escribe en la barra <u>www.youtube.com</u> (cuando trabajas en una computadora) o a la aplicación de YouTube (cuando trabajas en un celular). Asegúrate de haber ingresado a tu canal, lo sabrás porque en la parte superior derecha verás tu foto de perfil.

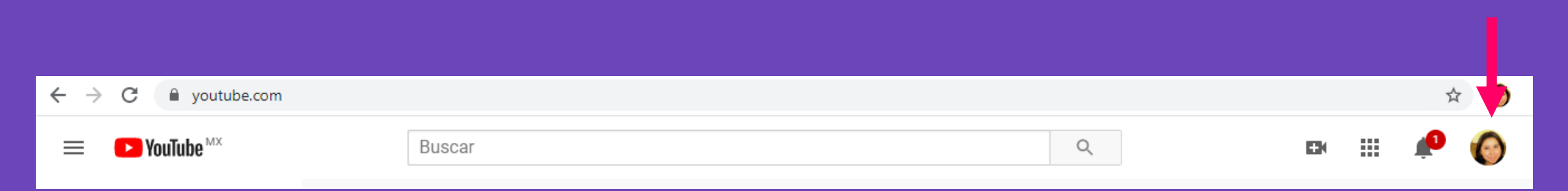

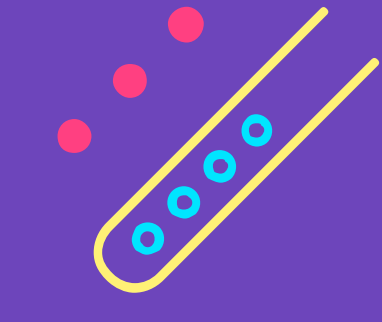

#### **2. ENTRA A TUS VIDEOS**

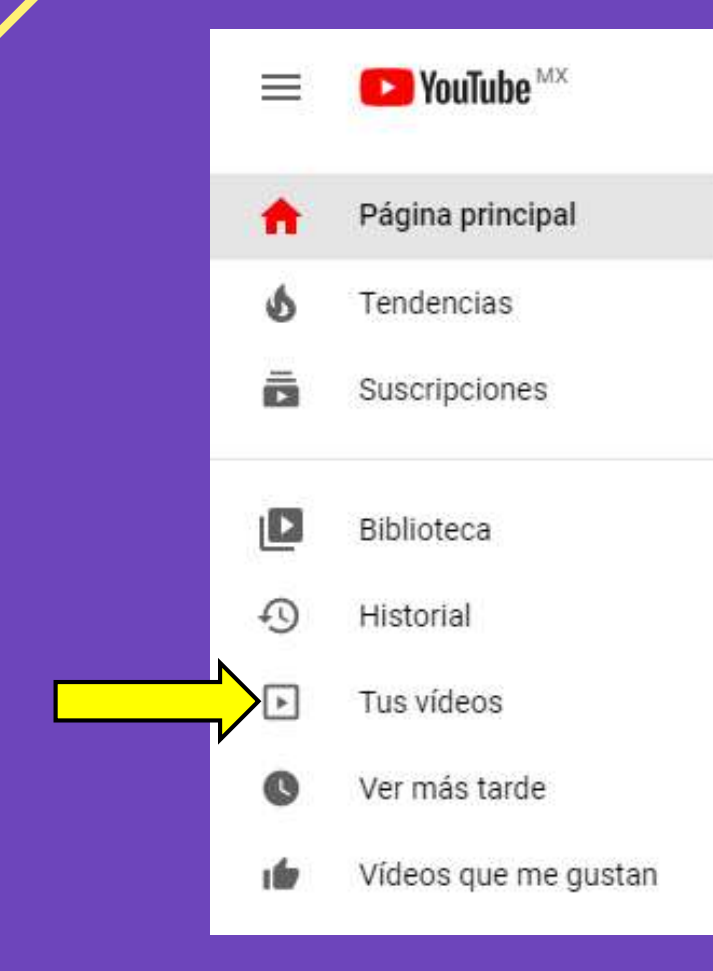

• En la parte izquierda encontrarás una serie de opciones. Da clic en "Tus videos"

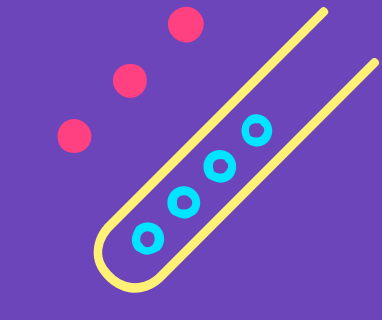

#### **3.** DA CLIC EN SUBIR VIDEO

 En la parte superior derecha encontrarás una cámara con un símbolo de +, al dar clic sobre ella se desplegará un menú, da clic en
<u>Subir video</u>

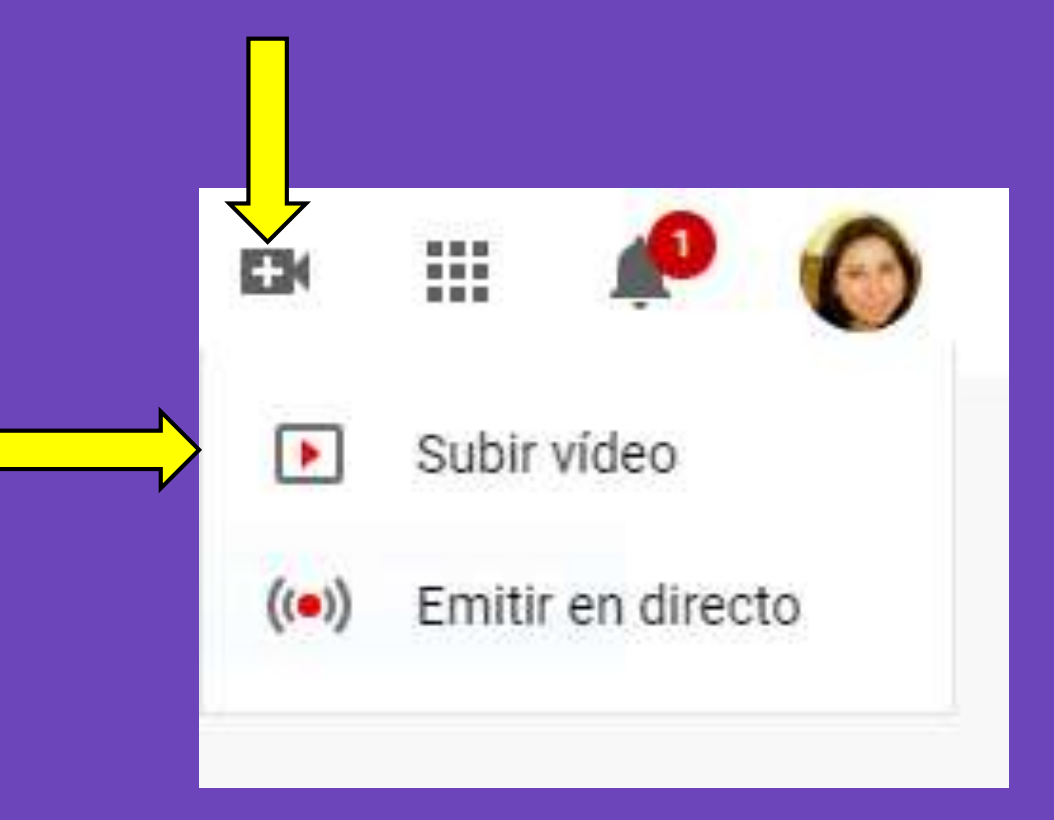

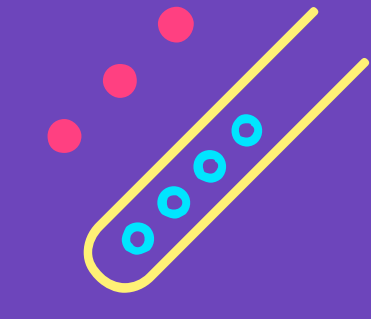

#### **4. SELECCIONA EL VIDEO**

• Selecciona desde tu computadora o celular el video que cargarás.

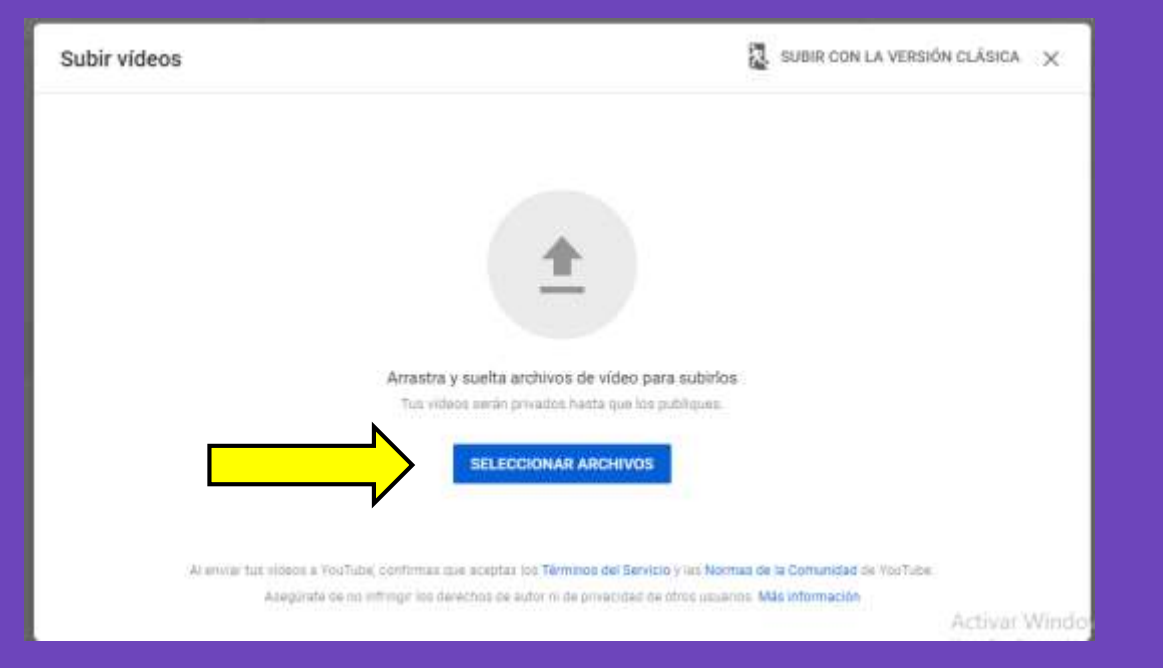

# 5. AGREGA UN TÍTULO Y DESCRIPCIÓN 📀

PASOS 1, 2 Y 3

 Agrega título y descripción de tu video mientras termina su carga. Una vez cargado tu video da clic en <u>SIGUIENTE</u>

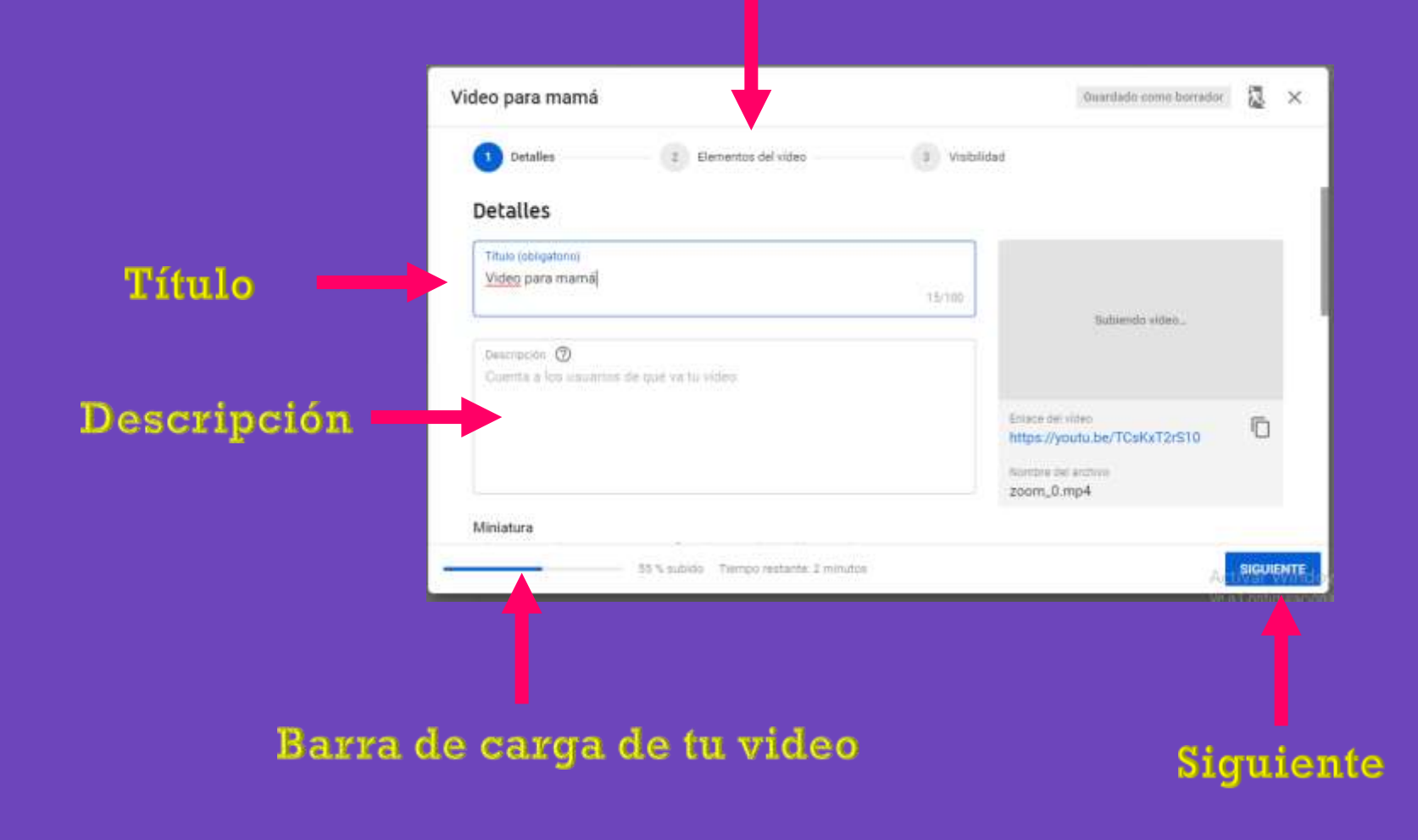

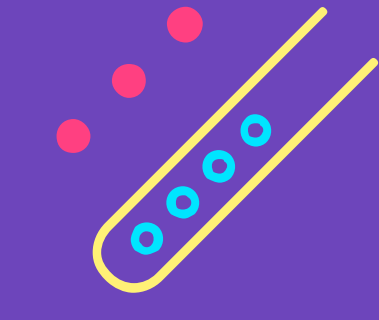

#### **6. PANTALLAS**

• En el paso número 2 de carga encontrarás la opción para agregar pantallas, fotografías, videos o música al video que cargarás. Una vez terminado de editar le damos clic en **<u>SIGUIENTE</u>** 

• **NOTA:** Este paso es **OPCIONAL**.

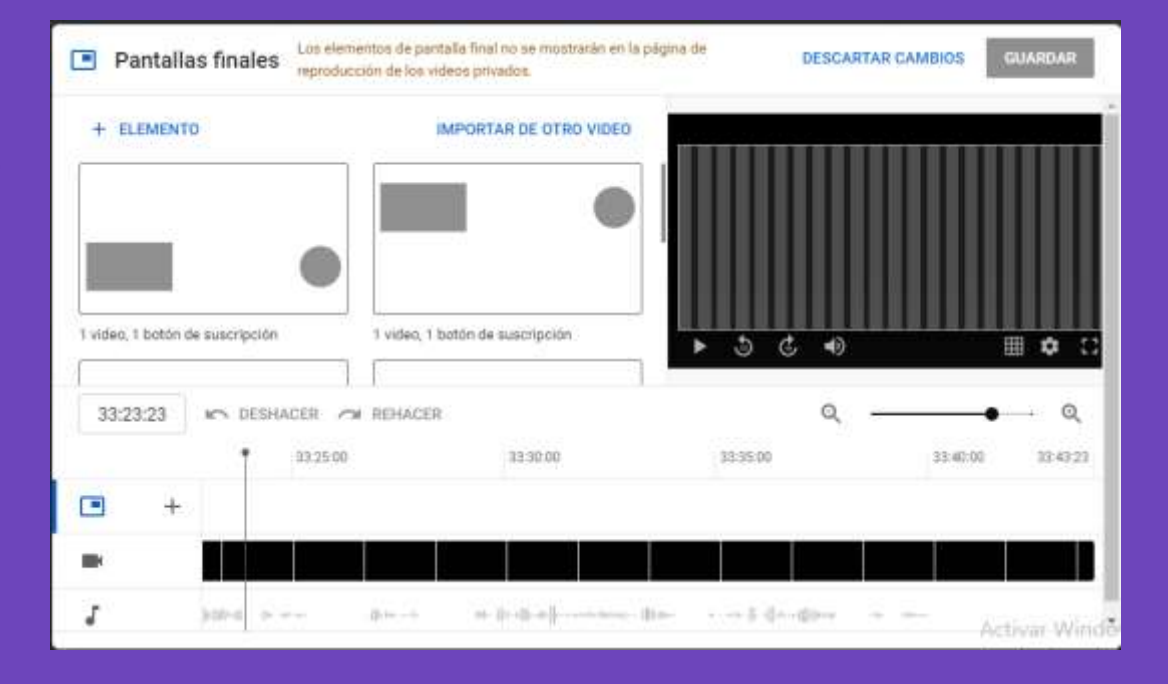

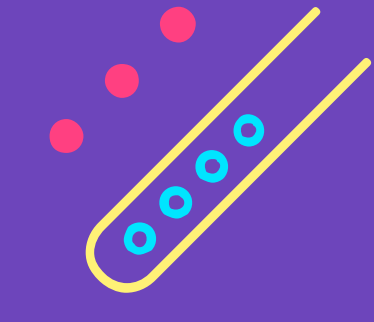

Guardar

#### 7. SEGURIDAD DEL VIDEO

 En el paso número 3 de carga es importante ponerle especial atención, ya que de este paso dependerá que nuestro video se vuelva público, privado o condicionado a algunas personas. Para resguardar la seguridad del video que elaborarás, elige la opción OCULTO. Y luego da clic en GUARDAR.

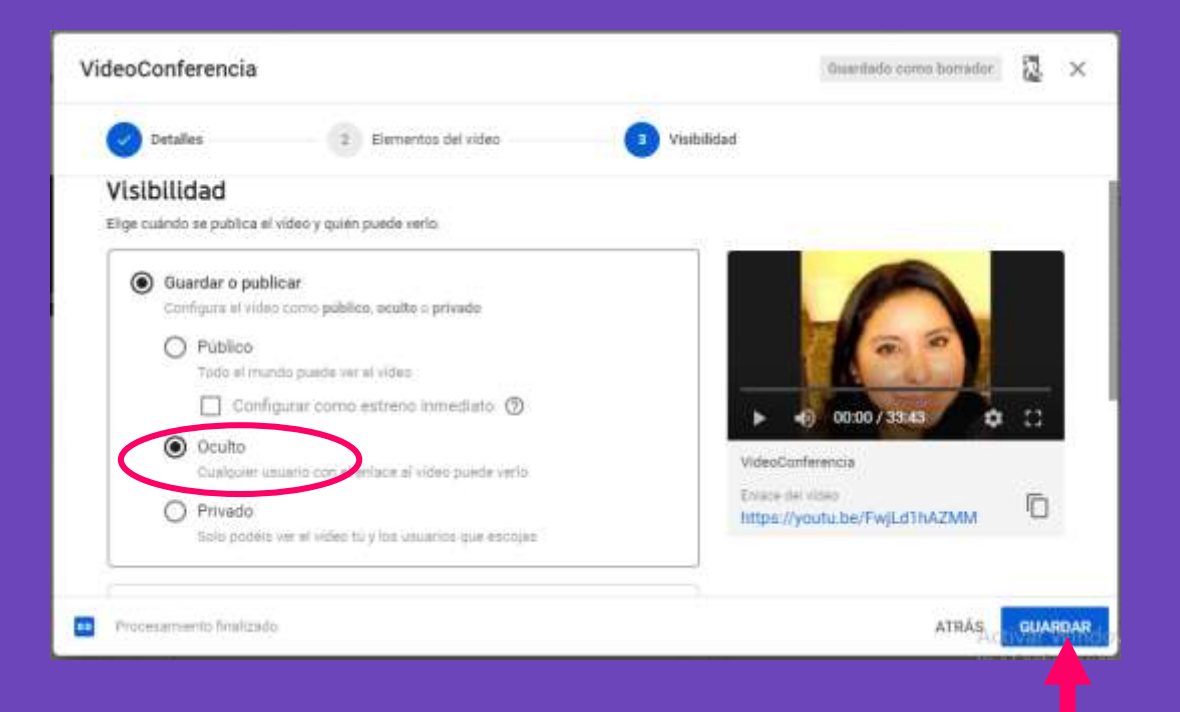

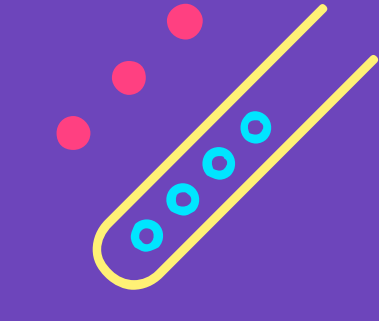

#### **8. COPIAR LINK**

 Una vez que aparezca la leyenda <u>Se ha</u>
<u>publicado el video</u>
copia el enlace
perteneciente a tu
video y compártelo
con quien tú decidas.

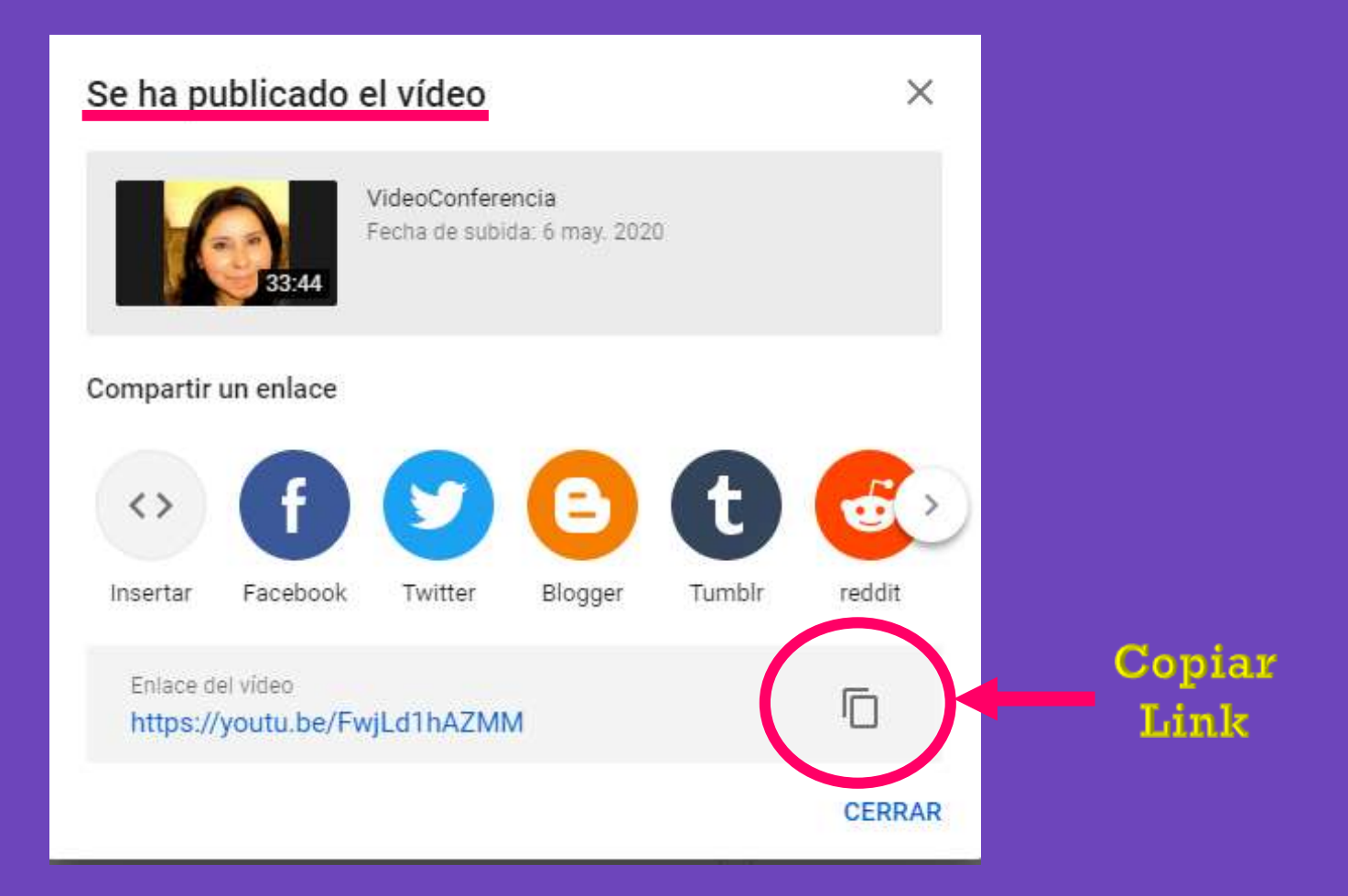

# Gracias por tu atención